# 使用ISE配置Catalyst 9800 WLC iPSK

# 目錄

<u>簡介</u> <u>必要條件</u> <u>需求</u> <u>採用元件</u> <u>瞭解iPSK是什麼,它適合哪些場景</u> <u>設定9800 WLC</u> <u>ISE 組態</u> <u>疑難排解</u> <u>9800 WLC上的疑難排解</u> 排除ISE故障

# 簡介

本文檔介紹在思科9800無線LAN控制器上配置iPSK安全WLAN,並將思科ISE作為RADIUS伺服器。

# 必要條件

### 需求

本檔案假設您已熟悉9800上WLAN的基本組態,且能夠調整組態以適應您的部署。

### 採用元件

- 執行17.6.3的Cisco 9800-CL WLC
- Cisco ISE 3.0

本文中的資訊是根據特定實驗室環境內的裝置所建立。文中使用到的所有裝置皆從已清除(預設))的組態來啟動。如果您的網路運作中,請確保您瞭解任何指令可能造成的影響。

# 瞭解iPSK是什麼,它適合哪些場景

傳統的預共用金鑰(PSK)安全網路對所有連線的客戶端使用相同的密碼。這可能會導致與未經授權 的使用者共用金鑰,從而造成安全漏洞和未經授權的網路訪問。對此漏洞最常見的緩解措施是 PSK本身的更改,這種更改會影響所有使用者,因為許多終端裝置需要更新新金鑰才能再次訪問網 路。

使用身份PSK(iPSK),在RADIUS伺服器的幫助下為同一SSID上的個人或使用者組建立唯一的預共 用金鑰。此類設定對於終端客戶端裝置不支援dot1x身份驗證,但需要更安全和更精細的身份驗證方 案的網路極為有用。從客戶端的角度來看,此WLAN看起來與傳統PSK網路完全相同。如果其中一 個PSK受到危害,只有受影響的個人或團體需要更新其PSK。連線到WLAN的其餘裝置不受影響。

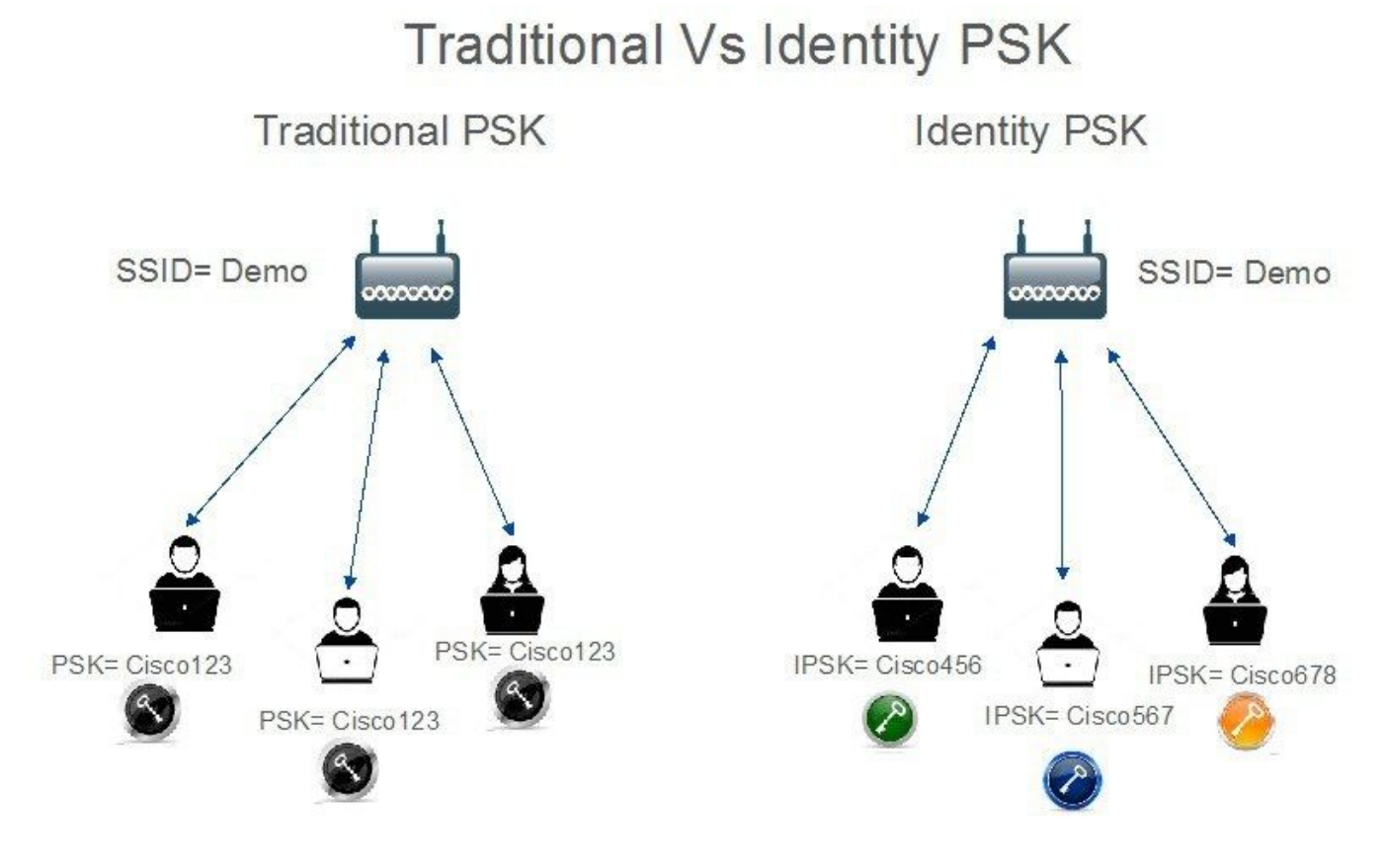

# 設定9800 WLC

在Configuration > Security > AAA > Servers/Groups > Servers下,將ISE新增為RADIUS伺服器:

| Configuration • > Secur | ty -> AAA               |                     |             |             |                  |
|-------------------------|-------------------------|---------------------|-------------|-------------|------------------|
| + AAA Wizard            |                         |                     |             |             |                  |
| Servers / Groups AA     | A Method List AAA Advan | ced                 |             |             |                  |
| + Add × Delet           | е                       |                     |             |             |                  |
| RADIUS                  | Servers Server Grou     | 25                  |             |             |                  |
| TACACS+                 |                         |                     |             |             |                  |
| 1040                    | Name                    | ▼ Address           | Y Auth Port | Y Acct Port | Ť                |
| LDAP                    | SE_iPSK                 | 10.48.39.126        | 1812        | 1813        |                  |
|                         | H H 1 H H               | 10 🗸 items per page |             |             | 1 - 1 of 1 items |

在**Configuration > Security > AAA > Servers/Groups > Server Groups**下,建立RADIUS伺服器組並 將先前建立的ISE伺服器新增到其中:

| configuration • > Se | curity -> AAA              |                     |                 |          |                  |
|----------------------|----------------------------|---------------------|-----------------|----------|------------------|
| + AAA Wizard         |                            |                     |                 |          |                  |
| ervers / Groups      | AAA Method List AAA Advand | ced                 |                 |          |                  |
| + Add X D            | elete                      |                     |                 |          |                  |
| RADIUS               | Servers Server Grou        | DS                  |                 |          |                  |
| TACACS+              |                            |                     |                 |          |                  |
| LDAP                 | Name                       | Server 1            | Server 2<br>N/A | Server 3 | 1                |
|                      |                            | 10 v items per page |                 |          | 1 - 1 of 1 items |

### 在「AAA Method List」索引標籤中,建立一個Authorization清單,其中的「Type」為「network」 ,而「Group Type」為「group」,指出先前建立的RADIUS伺服器群組:

| Configuration * > | Security -> AAA |                 |                  |     |              |     |        |   |        |   |          |         |
|-------------------|-----------------|-----------------|------------------|-----|--------------|-----|--------|---|--------|---|----------|---------|
| + AAA Wizard      |                 |                 |                  |     |              |     |        |   |        |   |          |         |
| Servers / Groups  | AAA Method List | AAA Advanced    |                  |     |              |     |        |   |        |   |          |         |
| Authentication    | + Add           | X Delete        |                  |     |              |     |        |   |        |   |          |         |
| Accounting        | Name            | <b>Т</b> уре    | T Group Type     | • • | Group1       | T   | Group2 | Ŧ | Group3 | Ŧ | Group4   | T       |
| Accounting        | Authz_Lis       | st_iPSK network | group            |     | ISE_iPSK_Gro | pup | N/A    |   | N/A    |   | N/A      |         |
|                   | 8 8 1           | ▶ H 10 .        | , items per page |     |              |     |        |   |        |   | 1 - 1 of | 1 items |

設定記賬是可選的,但可以通過將型別配置為「identity」並將其指向同一RADIUS伺服器組來完成

| Configuration • > | Security * > | AAA              |         |          |           |                |   |        |   |        |   |        |                  |
|-------------------|--------------|------------------|---------|----------|-----------|----------------|---|--------|---|--------|---|--------|------------------|
| + AAA Wizard      |              |                  |         |          |           |                |   |        |   |        |   |        |                  |
| Servers / Groups  | AAA Meth     | od List AA       | A Advar | nced     |           |                |   |        |   |        |   |        |                  |
| Authentication    | - F.         |                  |         |          |           |                |   |        |   |        |   |        |                  |
| Authorization     |              | + Add            |         |          |           |                |   |        |   |        |   |        |                  |
| Accounting        |              | Name             | T       | Туре     | T         | Group1         | T | Group2 | Ŧ | Group3 | T | Group4 | T                |
| Accounting        |              | Acc_List_iPS     | К       | identity |           | ISE_iPSK_Group |   | N/A    |   | N/A    |   | N/A    |                  |
|                   |              | ie ie <b>1</b> ) |         | 10 🔻 ite | ems per p | page           |   |        |   |        |   | 1      | I - 1 of 1 items |

這也可以通過命令列使用以下命令來執行:

#### radius server

2

在Configuration > Tags & Profiles > WLANs下,建立一個新的WLAN。在第2層配置下:

- 啟用MAC過濾並將Authorization List設定為之前建立的清單
- 在Auth Key Mgmt下啟用PSK
- 預共用金鑰欄位可以填充任何值。這樣做只是為了滿足Web介面設計的要求。沒有使用者能夠 使用此金鑰進行身份驗證。在這種情況下,預共用金鑰設定為「12345678」。

| dd WLAN         | J           |          |                |   |                       |                  | × |
|-----------------|-------------|----------|----------------|---|-----------------------|------------------|---|
| General         | Security    | Advanced |                |   |                       |                  |   |
| Layer2          | Layer3      | ААА      |                |   |                       |                  |   |
| Layer 2 Se      | curity Mode |          | WPA + WPA2     | • | Lobby Admin Access    | 0                |   |
| MAC Filteri     | ing         |          |                |   | Fast Transition       | Adaptive Enabled |   |
| Authorizati     | on List*    |          | Authz_List 🔻   | í | Over the DS           |                  |   |
| Protected       | Manageme    | nt Frame |                |   | Reassociation Timeout | 20               |   |
|                 |             |          |                | _ | MPSK Configuration    |                  |   |
| PMF<br>WPA Para | meters      |          | Disabled 🚽     |   | MPSK                  | D                |   |
| in Art die      |             |          |                |   |                       |                  |   |
| WPA Polic       | У           |          |                |   |                       |                  |   |
| WPA2 Poli       | су          |          |                |   |                       |                  |   |
| GTK Rando       | omize       |          |                |   |                       |                  |   |
| OSEN Poli       | су          |          |                |   |                       |                  |   |
| WPA2 Enc        | ryption     |          | AES(CCMP128    | ) |                       |                  |   |
|                 |             |          | GCMP256        |   |                       |                  |   |
|                 |             |          | GCMP256        |   |                       |                  |   |
| Auth Key N      | ∕lgmt       |          | B02.1x         |   |                       |                  |   |
|                 |             |          |                |   |                       |                  |   |
|                 |             |          | FT + 802.1x    |   |                       |                  |   |
|                 |             |          | FT + PSK       |   |                       |                  |   |
|                 |             |          | 0 802.1x-SHA25 | 6 |                       |                  |   |
|                 |             |          | PSK-SHA256     |   |                       |                  |   |
| PSK Forma       | at          |          | ASCII          | • |                       |                  |   |
| PSK Type        |             |          | Unencrypted    | • |                       |                  |   |
| Pre-Share       | d Key*      |          |                | Þ | ]                     |                  |   |

可以在**Advanced**頁籤下實現使用者隔離。將其設定為Allow Private Group可允許使用同一PSK的使 用者相互通訊,而使用不同PSK的使用者將被阻止:

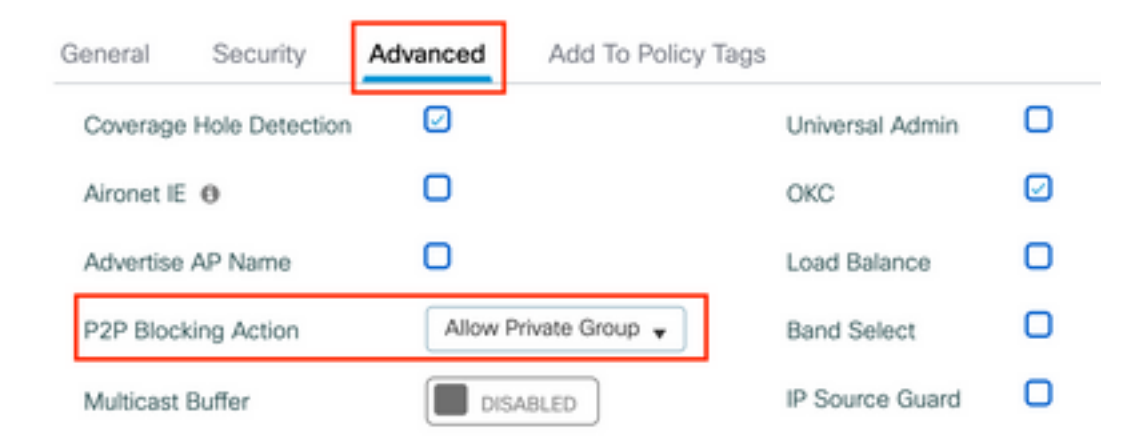

在Configuration > Tags & Profiles > Policy下,建立新的策略配置檔案。在Access Policies索引標 籤中,設定此WLAN使用的VLAN或VLAN群組:

| Add Policy Profile                       |                                                                |                                                          | × |
|------------------------------------------|----------------------------------------------------------------|----------------------------------------------------------|---|
| Disabling a Policy or co                 | nfiguring it in 'Enabled' state, will result in loss of conner | ctivity for clients associated with this Policy profile. |   |
| General Access Policies                  | QOS and AVC Mobility Advanced                                  |                                                          |   |
| RADIUS Profiling                         | D                                                              | WLAN ACL                                                 |   |
| HTTP TLV Caching                         |                                                                | IPv4 ACL Search or Select 👻                              |   |
| DHCP TLV Caching                         | O                                                              | IPv6 ACL Search or Select 🗸                              |   |
| WLAN Local Profiling                     |                                                                | URL Filters                                              |   |
| Global State of Device<br>Classification | <b>(i)</b>                                                     | Pre Auth Search or Select 🗸                              |   |
| Local Subscriber Policy Name             | Search or Select 🔹                                             | Post Auth Search or Select 🔹                             |   |
| VLAN                                     |                                                                |                                                          |   |
| VLAN/VLAN Group                          | VLAN0039 -                                                     |                                                          |   |
| Multicast VLAN                           | Enter Multicast VLAN                                           |                                                          |   |

在Advanced頁籤中,啟用AAA Override並新增Accounting清單(如果之前已建立):

### Add Policy Profile

| A       | A Disabling a Policy or configuring it in 'Enabled' state, will result in loss of connectivity for clients associated with this Policy profile. |             |          |                |  |                  |   |  |
|---------|----------------------------------------------------------------------------------------------------|-------------|----------|----------------|--|------------------|---|--|
| General | Access Policies                                                                                                    | QOS and AVC | Mobility | Advanced       |  |                  |   |  |
| WLAN T  | limeout                                                                                                    |             |          | Fabric Profile |  | Search or Select | • |  |
|         |                                                                                                    |             |          | Link-Local     |  |                  |   |  |

٦

Link-Local

| Session Timeout (sec)          | 1800                   | Link-Local<br>Bridging       | U                  |
|--------------------------------|------------------------|------------------------------|--------------------|
| Idle Timeout (sec)             | 300                    | mDNS Service<br>Policy       | Search or Select 🗸 |
| Idle Threshold (bytes)         | 0                      | Hotspot Server               | Search or Select 🗸 |
| Client Exclusion Timeout (sec) | 60                     | User Defined (Pri            | ivate) Network     |
| Guest LAN Session Timeout      | 0                      | Status                       | D                  |
| DHCP                           |                        | Drop Unicast                 | 0                  |
| IPv4 DHCP Required             | 0                      | DNS Layer Secur              | ity                |
| DHCP Server IP Address         |                        | DNS Layer                    | Not Configured     |
| Show more >>>                  |                        | Parameter Map                | Clear              |
| AAA Policy                     |                        | Flex DHCP Option<br>for DNS  | ENABLED            |
| Allow AAA Override             |                        | Flex DNS Traffic<br>Redirect | IGNORE             |
| NAC State                      | 0                      | WLAN Flex Policy             | У                  |
| Policy Name                    | default-aaa-policy 🗙 👻 | VLAN Central Swit            | tching             |
| Accounting List                | Acc_List_iPSK 🔻 🤅 🗙    | Split MAC ACL                | Search or Select 🗸 |

### 在Configuration > Tags & Profiles > Tags > Policy下,確保WLAN已對映到您建立的策略配置檔案 :

| Configuration * > Tags & Profiles * > Tags | Edit Policy Tag |                                               |                                                | ×                |
|--------------------------------------------|-----------------|-----------------------------------------------|------------------------------------------------|------------------|
| Policy Site RF AP                          | A Changes ma    | ay result in loss of connectivity for some cl | lients that are associated to APs with this Po | licy Tag.        |
| + Add X Delete                             | Name*           | default-policy-tag                            |                                                |                  |
| Policy Tag Name                            | Description     | default policy-tag                            |                                                |                  |
| default-policy-tag                         |                 |                                               |                                                |                  |
| I I I I II II II II II II II II II II I    | VULAN-POLIC     | CY Maps: 1                                    |                                                |                  |
|                                            | + Add X De      | lete                                          |                                                |                  |
|                                            | WLAN Profile    | Ŧ                                             | Policy Profile                                 | T                |
|                                            | WLAN_iPSK       |                                               | Policy_Profile_iPSK                            |                  |
|                                            | H H H           | 10 🗸 items per page                           |                                                | 1 - 1 of 1 items |

x

#### wlan

在**Configuration > Wireless > Access Points**下,確保此標籤已應用於必須在其上廣播WLAN的接入 點:

| Edit AP    |            |                   |           |              |             |                    |   |
|------------|------------|-------------------|-----------|--------------|-------------|--------------------|---|
| General    | Interfaces | High Availability | Inventory | ICap         | Advanced    | Support Bundle     |   |
| General    |            |                   |           | Tags         |             |                    |   |
| AP Name*   |            | AP70DF.2F8E.184A  |           | Policy       |             | default-policy-tag | • |
| Location*  |            | default location  |           | Site         |             | default-site-tag   | • |
| Base Radio | o MAC      | 500f.8004.eea0    |           | RF           |             | default-rf-tag     | • |
| Ethernet N | IAC        | 70df.2f8e.184a    |           | Write Tag Co | onfig to AP | <b>i</b>           |   |

# ISE 組態

此配置指南介紹根據客戶端MAC地址確定裝置PSK的方案。在Administration > Network Resources > Network Devices下,新增新裝置、指定IP地址、啟用RADIUS身份驗證設定並指定RADIUS共用 金鑰:

| ■ Cisco ISE                                                   |                                                                                                    | Administration •    | Network Resources                                                   |                         | A Evaluation Mode 89 | Days Q 🕜                            | ¢ 6. |
|---------------------------------------------------------------|----------------------------------------------------------------------------------------------------|---------------------|---------------------------------------------------------------------|-------------------------|----------------------|-------------------------------------|------|
| Network Devices                                               | Network Device Groups Netwo                                                                                                    | ork Device Profiles | External RADIUS Servers                                             | RADIUS Server Sequences | NAC Managers         | More $\scriptstyle{\smallsetminus}$ |      |
| Network Devices<br>Default Device<br>Device Security Settings | Network Devices List > New<br>Network Devices List > New<br>Network Devices<br>Name<br>980<br>Description<br>Description<br>Device Profile<br>C<br>Model Name<br>Software Version<br>Network Device Group<br>Location<br>All Locat<br>IPSEC<br>Is IPSEC<br>Device Type<br>All Device<br>RADIUS UDP Settin<br>Protocol<br>RAD<br>Shared Secret | Network Device      | 6 / 32 To Default<br>To Default<br>To Default<br>To Default<br>Ings |                         |                      |                                     |      |
|                                                               | RADIUS AL     RADIUS UDP Settin     Protocol RAD     * Shared Secret                                                                                                    | uthentication Setti | ngs                                                                 |                         |                      |                                     |      |

在**Context Visibility > Endpoints > Authentication**下,新增連線到iPSK網路的所有裝置(客戶端 )的MAC地址:

| E Cisco ISE                                                                  | Context Visibility · Endpoints                                                                  | A Evaluation Mode 89 Days                                          | \$ 0 50 \$                                           |
|------------------------------------------------------------------------------|-------------------------------------------------------------------------------------------------|--------------------------------------------------------------------|------------------------------------------------------|
| Authentication BYOD Compliance Comp                                          | romised Endpoints Endpoint Classification Gi                                                    | uest Vulnerable Endpoints Hardware                                 | •                                                    |
| INACTIVE ENDPOINTS O C O                                                     | AUTHENTICATION STATUS O C :                                                                     | AUTHENTICATIONS O C                                                | C NETWORK DE                                         |
| Image: Status       IP Address         Image: Status       IP Address        | ats & Vulnerabilities: Export > Import > MDM Actions >> F<br>Username Hostname Location Endpoir | Rows/Page 1 VIC C 1 /1>>I G                                        | io 1 Total Rows<br>√ Filter ~ (1)<br>Authorization P |
| X     MAC Address     Status     IP Address       08:8E:AC:27:85:7E     *L_* | Username Hostname Location Endpoint                                                             | t Profile Authentication Failure Reason Authentication Polic - MAB | Authorization Polic<br>Basic_Authenticate.           |

在**Administration > Identity Management>** Groups > **Endpoint Identity Groups**下,建立一個或多個 組並將使用者分配給它們。以後可以將每個組配置為使用不同的PSK連線到網路。

| E Cisco ISE                                                                    | Administration - Identity Management                                                                                                    | 🛕 Evaluation Mode 89 Days 🔍 💮 🞜 🕸 |
|--------------------------------------------------------------------------------|----------------------------------------------------------------------------------------------------|-----------------------------------|
| Identities Groups External Ide                                                 | tity Sources Identity Source Sequences Settings                                                                                                    |                                   |
| Identity Groups                                                                | Endpoint Identity Groups                                                                                                    | Selected 0 Total 18 😂 🚳           |
| <ul> <li>C Endpoint Identity Groups</li> <li>C User Identity Groups</li> </ul> | Name                                                                                                    |                                   |
|                                                                                | Android         Identity Group for Profile: Android           Apple-iDevice         Identity Group for Profile: Apple-iDevice                                       |                                   |
| E Cisco ISE                                                                    | Administration • Identity Management                                                                                                    | 🔒 Evaluation Mode 89 Days Q 💮 🕫 🕸 |
| Identities Groups External Id                                                  | Identity Sources     Identity Source Sequences     Settings       Endpoint Identity Group     Identity Group       * Name     Identity_Group_iPSK       Description |                                   |
|                                                                                | Sub                                                                                                    | mit Cancel                        |

### 建立組後,您現在可以為其分配使用者。選擇您建立的組,然後按一下「編輯」:

| ≡ Cisco ISE                    | Administration - Identity Ma             | anagement                                  | A Evaluation Mode 89 Days Q | 05                   | a 🗇    |  |
|--------------------------------|------------------------------------------|--------------------------------------------|-----------------------------|----------------------|--------|--|
| Identities Groups External Ide | entity Sources Identity Source Sequences | Settings                                   |                             |                      |        |  |
| Identity Groups                | Endpoint Identity Groups                 |                                            | Selected 1 Total            | 19 <i>C</i><br>All ~ | ©<br>7 |  |
| > 🛅 User Identity Groups       | Name ^                                   | Description                                |                             |                      |        |  |
|                                | Epson-Device                             | Identity Group for Profile: Epson-Device   |                             |                      |        |  |
|                                | GuestEndpoints                           | Guest Endpoints Identity Group             |                             |                      |        |  |
|                                | Identity_Group_IPSK                      |                                            |                             |                      |        |  |
|                                | Inniner-Device                           | Identity Group for Profile: Juniper-Device |                             |                      |        |  |

在組配置中,通過按一下「新增」按鈕新增要分配給該組的客戶機的MAC地址:

| E Cisco ISE                                                                                       | Administration - Identity Management                                                                                                    | Evaluation Mode 89 Days |  |
|---------------------------------------------------------------------------------------------------|----------------------------------------------------------------------------------------------------|-------------------------|--|
| Identities Groups External Iden                                                                   | tity Sources Identity Source Sequences Settings                                                                                                    |                         |  |
| Identity Groups<br>EQ<br>C TE ©<br>Description Endpoint Identity Groups<br>C Test Identity Groups | Endpoint Identity Group List > Identity_Group_iPSK Endpoint Identity Group  * Name Identity_Group_iPSK Description                                                                                                    |                         |  |
|                                                                                                   | Save       Res         Identity Group Endpoints       Selected 0 Total 1         + Add       Remove       All         MAC Address       Static Group Assignment       Endpoint Profile         08:BE:AC:27:85:7E       true       Unknown | et<br>⊖ ©<br>∽ ⊽        |  |

在Policy > **Policy Elements > Results > Authorization > Authorization Profiles**下,建立新的授權配 置檔案。將屬性設定為:

access Type = ACCESS\_ACCEPT cisco-av-pair = psk-mode=ascii cisco-av-pair = psk=

對於必須使用不同PSK的每個使用者組,使用不同的PSK av-pair建立一個附加結果。在此處還可以 配置ACL和VLAN覆蓋等其他引數。

| ■ Cisco ISE             | Policy · Po                                                                 | olicy Elements | A Evaluation Mode 89 Days | Q (0) | P | ٥ |
|-------------------------|-----------------------------------------------------------------------------|----------------|---------------------------|-------|---|---|
| Dictionaries Conditions | Results                                                                     |                |                           |       |   |   |
| Authentication >        | Authorization Profiles > New Authorization Profile<br>Authorization Profile |                |                           |       |   |   |
| Authorization V         | * Name Authz Profile iPSK                                                   |                |                           |       |   |   |
| Downloadable ACLs       | Description                                                                 |                |                           |       |   |   |
| Profiling >             | * Access Type ACCESS_ACCEPT                                                 | ~              |                           |       |   |   |
| Posture >               | Network Device Profile 🗰 Cisco 🗸 🕀                                          |                |                           |       |   |   |
| Client Provisioning     | Service Template                                                            |                |                           |       |   |   |
|                         | Track Movement                                                              |                |                           |       |   |   |
|                         | Agentless Posture                                                           |                |                           |       |   |   |
|                         | Passive Identity Tracking 🔲                                                 |                |                           |       |   |   |

| DACL Name                                                                    |                                               |                                                      |          |  |
|------------------------------------------------------------------------------|-----------------------------------------------|------------------------------------------------------|----------|--|
| IPv6 DACL Name                                                               |                                               |                                                      |          |  |
| ACL (Filter-ID)                                                              |                                               |                                                      |          |  |
|                                                                              |                                               |                                                      |          |  |
| C ACL IPV6 (Filter-II                                                        | 1                                             |                                                      |          |  |
|                                                                              |                                               |                                                      |          |  |
|                                                                              |                                               |                                                      |          |  |
| Advanced Anno                                                                | buter Cattions                                |                                                      |          |  |
| ✓ Advanced Attr                                                              | butes Settings                                |                                                      |          |  |
| <ul> <li>✓ Advanced Attr</li> <li>I Cisco:cisco</li> </ul>                   | ibutes Settings<br>av-pair                    | ≠ psk-mode=ascii                                     | ~ -      |  |
| Advanced Attr     Cisco:cisco     Cisco:cisco                                | ibutes Settings<br>av-pair                    | psk-mode=ascii                                       | <u> </u> |  |
| <ul> <li>Advanced Attr</li> <li>Cisco:cisco</li> <li>Cisco:cisco</li> </ul>  | ibutes Settings<br>av-pair<br>av-pair         | <pre>&gt; = psk-mode=ascii &gt; = psk=Cisco123</pre> | <u> </u> |  |
| <ul> <li>Advanced Attr</li> <li>Cisco:cisco</li> <li>Cisco:cisco</li> </ul>  | ibutes Settings<br>av-pair<br>av-pair         | <pre>&gt; = psk-mode=ascii &gt; = psk=Cisco123</pre> | <u> </u> |  |
| Advanced Attr     Gisco:cisco     Cisco:cisco                                | ibutes Settings<br>av-pair<br>av-pair         | psk-mode=ascii                                       | <u> </u> |  |
| <ul> <li>Advanced Attributes Det</li> <li>Advanced Attributes Det</li> </ul> | ibutes Settings<br>av-pair<br>av-pair<br>sils | <pre>&gt; = psk-mode=ascii &gt; = psk=Cisco123</pre> | <u> </u> |  |

## 在Policy > Policy Sets下,建立一個新策略。要確保客戶端匹配策略集,使用以下條件:

Cisco:cisco-av-pair **EQUALS** cisco-wlan-ssid=WLAN\_iPSK // "WLAN\_iPSK" is WLAN name

| Conditions Studio                                                                                                    |        |                                    | <b>?</b> × |
|----------------------------------------------------------------------------------------------------|--------|------------------------------------|------------|
| Library                                                                                                    | Editor |                                    |            |
| Search by Name                                                                                                    |        | Cisco-cisco-av-pair                | $\otimes$  |
|                                                                                                    | ĥ      | Equals V cisco-wlan-ssid=WLAN_iPSK |            |
| Catalyst_Switch_Local_Web_Aut                                                                                                    |        | Set to 'Is not' Duplicate          | Save       |
| $\begin{array}{c} \vdots \\ \vdots \\ n \end{array} \begin{bmatrix} Switch\_Local\_Web\_Authenticatio \\ n \end{array} \\ \end{array}$ |        | NEW AND OR                         |            |

### 可以新增其他條件以使策略匹配更安全。

| ≡ Cis     | co IS                  | SE .            |                    | Po  | licy · Policy Sets                                       |                | A           | Evaluation Mode    | 89 Days | Q    | 0   | ,a 4 | à |
|-----------|------------------------|-----------------|--------------------|-----|----------------------------------------------------------|----------------|-------------|--------------------|---------|------|-----|------|---|
| Policy Se | ets                    |                 |                    |     |                                                          | Reset          | Reset       | Policyset Hi       | tcounts |      | s   | ave  |   |
|           | <b>tatus</b><br>Search | Policy Set Name | Description        | Con | ditions                                                  | Allowed Protoc | ols / Serve | er Sequence        | Hits    | Acti | ons | View |   |
|           | 0                      | Policy_Set_iPSK |                    | F   | Cisco-cisco-av-pair EQUALS cisco-wian-<br>ssid=WLAN_iPSK | Default Netwo  | k Access    | $\boxtimes \sim +$ | 10      | ţ    | ł   | •    |   |
|           | 0                      | Default         | Default policy set |     |                                                          | Default Netwo  | k Access    | <u>∞</u> ~+        | 10      | ŝ    | è   | >    |   |

按一下「Policy Set(策略集)」行右側的藍色箭頭可訪問新建立的iPSK策略集配置:

Policy Sets

| ÷ | Status | Policy Set Name | Description | Cor | ditions                                                  | Allowed Protocols / Server Sequence        | Hits | Actions | View      |
|---|--------|-----------------|-------------|-----|----------------------------------------------------------|--------------------------------------------|------|---------|-----------|
| 0 | Search |                 |             |     |                                                          |                                            |      |         | $\square$ |
|   | ø      | Policy_Set_iPSK |             | £   | Cisco-cisco-av-pair EQUALS cisco-wian-<br>ssid=WLAN_iPSK | Default Network Access $$ $\propto$ $$ $+$ | 77   | ŝ       | >         |

確保Authentication Policy設定為「Internal Endpoints」:

| =      | Cisco       | SE              |             |   | P    | olicy · Policy Se  | ts                     |     |        | A Evaluation Mode 89 Days | Q (   | 5    | 9 Ø       |
|--------|-------------|-----------------|-------------|---|------|--------------------|------------------------|-----|--------|---------------------------|-------|------|-----------|
| Pol    | licy Sets→  | Policy_Set-iPSK |             |   |      |                    |                        |     | Reset  | Reset Policyset Hitcounts |       | Sav  | /e        |
|        | Status      | Policy Set Name | Description | с | ondi | tions              |                        |     |        | Allowed Protocols / Serve | Seque | nce  | Hits      |
| (      | Q Search    | 1               |             |   |      |                    |                        |     |        |                           |       |      | $\supset$ |
|        | 0           | Policy_Set-IPSK |             |   | ₽    | Radius-Called-Stat | on-ID ENDS_WITH WLAN_i | PSK |        | Default Network Access    |       | _+   | 0         |
| $\sim$ | Authenticat | ion Policy (1)  |             |   |      |                    |                        |     |        |                           |       |      |           |
|        | 🕂 Statu     | s Rule Name     | Conditions  |   |      |                    |                        |     | Use    |                           | Hits  | Acti | ons       |
|        | Q Sear      | ch              |             |   |      |                    |                        |     |        |                           |       |      |           |
|        |             |                 |             |   |      |                    | +                      |     |        |                           |       |      |           |
|        | 0           | Default         |             |   |      |                    |                        |     | > Opti | I Endpoints 🛛 🛛 🗸         | 0     | ŝ    | >         |

在Authorization Policy下,為每個使用者組建立一個新規則。作為條件,請使用:

IdentityGroup-Name **EQUALS** Endpoint Identity Group:Identity\_Group\_iPSK // "Identity\_Group\_iPSK" is name of the created endpoint group

### Result是之前建立的Authorization Profile。確保Default Rule位於底部並指向DenyAccess。

| Ci                                                                                                    | sco IS                 | E                                      | Policy · Policy Se                                                                                       | ts                                    |            | A Evaluation Mode 89 Days    | Q (  |           |
|----------------------------------------------------------------------------------------------------|------------------------|----------------------------------------|----------------------------------------------------------------------------------------------------|---------------------------------------|------------|------------------------------|------|-----------|
| Q                                                                                                    | Search                 |                                        |                                                                                                    |                                       |            |                              |      |           |
|                                                                                                    |                        |                                        |                                                                                                    |                                       |            | Internal Endpoints $~$ 🛛 $~$ |      |           |
|                                                                                                    | 0                      | Default                                |                                                                                                    |                                       |            | > Options                    | 0    | <u>ين</u> |
| > Autho                                                                                                    | orization<br>orization | Policy - Local Exceptions              |                                                                                                    |                                       |            |                              |      |           |
| Authorized Authorized Authoriz    | orization              | Policy (1)                             |                                                                                                    |                                       |            |                              |      |           |
| ✓ Auther                                                                                                    | orization              | Policy (1)                             |                                                                                                    | Results                               |            |                              |      |           |
| - Autho                                                                                                    | orization<br>Status    | Policy (1)                             | Conditions                                                                                               | Results<br>Profiles                   |            | Security Groups              | Hits | Action    |
| <ul> <li>Authorization</li> <li>Q</li> </ul>                                                                                                    | orization<br>Status    | Policy (1)<br>Rule Name                | Conditions                                                                                               | Results<br>Profiles                   |            | Security Groups              | Hits | Action    |
| + Authorithe Authorithe Authorith | Status<br>Search       | Policy (1) Rule Name Authz_Rule_Group1 | Conditions           R         IdentityGroup-Name EQUALS Endpoint Identity<br>Groups:Identity_Group_IPSK | Results Profiles Authz_Profile_iPSK × | <u>~</u> + | Security Groups              | Hits | Action    |

如果每個使用者將具有不同的密碼,而不是建立與該終端組匹配的終端組和規則,則可以建立具有 此條件的規則:

# **附註**: MAC位址分隔符可在WLC上的AAA >AAA Advanced > Global Config > Advanced Settings下設定。在本示例中,使用了字元「 — 」。

| C            | isco IS                                        | E                                                                                              |     | Policy · Policy Sets                                                                                                    |                                                                         |                  | 🛕 Evaluatio                                       | n Mode 89 Days   | 2 0  |                                   |
|--------------|------------------------------------------------|------------------------------------------------------------------------------------------------|-----|----------------------------------------------------------------------------------------------------|-------------------------------------------------------------------------|------------------|---------------------------------------------------|------------------|------|-----------------------------------|
| 0            | ζ Search                                       | i                                                                                              |     |                                                                                                    |                                                                         |                  |                                                   |                  |      |                                   |
|              |                                                |                                                                                                |     |                                                                                                    |                                                                         |                  | Internal Endpoints                                | ∞ ~              |      |                                   |
|              | 0                                              | Default                                                                                        |     |                                                                                                    |                                                                         |                  | > Options                                         |                  | 0    | ŝ                                 |
| routi        | Torneution                                     | rondy coor exception                                                                           | 10  |                                                                                                    |                                                                         |                  |                                                   |                  |      |                                   |
| Auth<br>Auth | horization                                     | Policy - Global Exception                                                                      | ins |                                                                                                    |                                                                         |                  |                                                   |                  |      |                                   |
| Auth<br>Auth | horization                                     | Policy - Global Exceptio                                                                       | ins |                                                                                                    | Results                                                                 |                  |                                                   |                  |      |                                   |
| Auth<br>Auth | horization<br>horization<br>Status             | Policy - Global Exceptio                                                                       | Con | ditions                                                                                                    | Results<br>Profiles                                                     |                  | Security Groups                                   |                  | Hits | Actions                           |
| Auth<br>Auth | horization<br>horization<br>Status<br>( Search | Policy - Global Exception<br>Policy (1)                                                        | Con | ditions                                                                                                    | Results<br>Profiles                                                     |                  | Security Groups                                   |                  | Hits | Actions                           |
| • Auth       | horization<br>horization<br>Status<br>Q Search | Policy - Global Exception Policy (1) Rule Name Authz_Rule_Single                               | Con | ditions<br>Radius-Calling-Station-ID EQUALS 08-BE-AC-27-<br>85-7E                                                                        | Results<br>Profiles<br>Authz_Profile_iPSK ×                             | ~ +              | Security Groups Select from list                  | ~+               | Hits | Actions<br>©                      |
| Auth         | Status                                         | Policy - Global Exception<br>Policy (1)<br>Rule Name<br>Authz_Rule_Single<br>Authz_Rule_Group1 | Con | ditions Radius-Calling-Station-ID EQUALS 08-BE-AC-27-<br>85-7E IdentityGroup-Name EQUALS Endpoint Identity<br>Groups:Identity_Group_IPSK | Results<br>Profiles<br>(Authz_Profile_iPSK ×)<br>(Authz_Profile_iPSK ×) | <u>~</u> +<br>~+ | Security Groups Select from list Select from list | <u>~</u> +<br>~+ | Hits | Actions<br>$\hat{Q}$<br>$\hat{Q}$ |

授權策略上的規則允許使用許多其他引數來指定使用者正在使用的密碼。一些最常用的規則是:

#### 1. 基於使用者位置的匹配

在此案例中,WLC需要將AP位置資訊傳送到ISE。這允許一個位置的使用者使用一個密碼,而 另一個位置的使用者使用不同的密碼。可在**Configuration > Security > Wireless AAA Policy**下 配置此功能。

| Edit Wireless AAA Policy |                    |  |  |  |  |  |  |  |  |
|--------------------------|--------------------|--|--|--|--|--|--|--|--|
| Policy Name*             | default-aaa-policy |  |  |  |  |  |  |  |  |
| NAS-ID Option 1          | System Name 🔻      |  |  |  |  |  |  |  |  |
| NAS-ID Option 2          | AP Location 🗸      |  |  |  |  |  |  |  |  |
| NAS-ID Option 3          | Not Configured 🔻   |  |  |  |  |  |  |  |  |

#### 2. 根據裝置分析進行匹配

在此案例中,需要將WLC設定為全域性設定裝置設定檔。這允許管理員為筆記型電腦和電話裝置配置不同的密碼。可在Configuration > Wireless > Wireless Global下啟用全域性裝置分類。

有關ISE上的裝置分析配置,請參閱<u>ISE分析設計手冊</u>。

除了返回加密金鑰外,由於此授權發生在802.11關聯階段,因此完全可以從ISE返回其他AAA屬性 ,如ACL或VLAN id。

## 疑難排解

### 9800 WLC上的疑難排解

在WLC上,收集放射性痕跡必須足以識別大多數問題。可以在WLC Web介面的**疑難排解 > 放射追** 蹤下完成此操作。新增客戶端MAC地址,按**開始**並嘗試重現問題。 按一下「**Generate**」以建立檔 案並下載:

Troubleshooting > Radioactive Trace

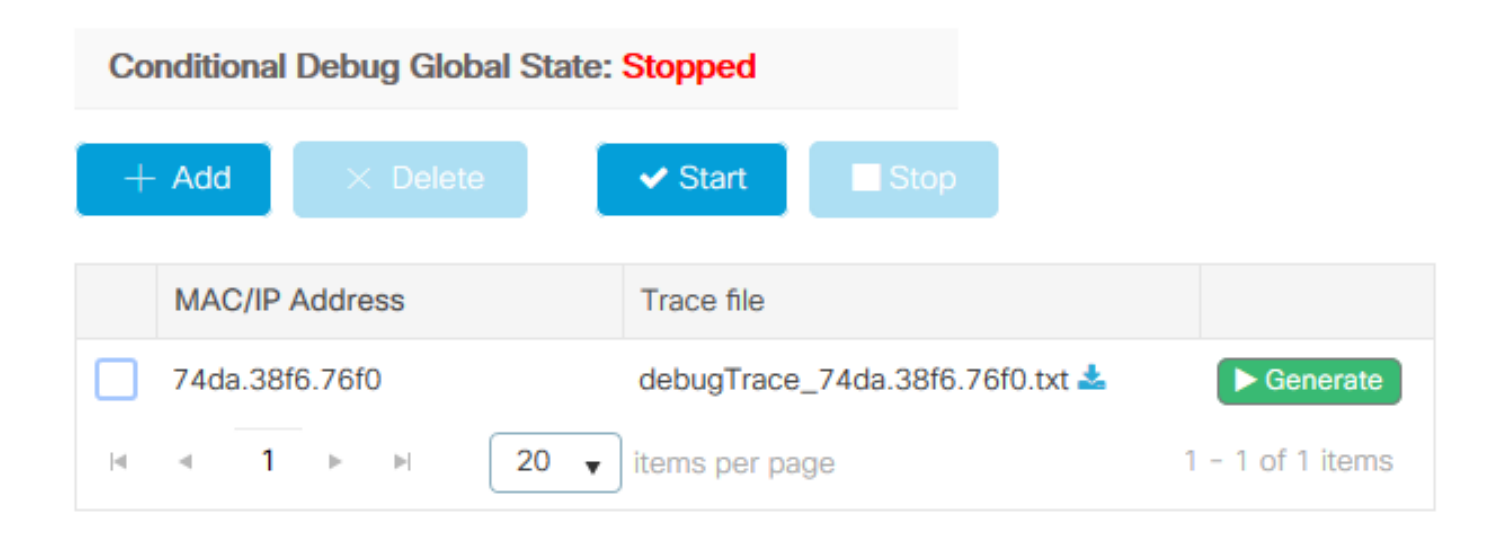

**重要資訊**:IOS 14和Android 10智慧手機上的iPhone在關聯網路時使用隨機mac地址。此功能可能會完全中斷iPSK配置。請確保此功能已禁用!

如果放射性追蹤不足以識別問題,可以直接在WLC上收集封包擷取。在**Troubleshooting > Packet Capture**下,新增捕獲點。預設情況下,WLC使用無線管理介面進行所有RADIUS AAA通訊。如果 WLC有大量使用者端,可將緩衝區大小增加至100 MB:

| Edit Packet Capture  |             |         |                   | × |
|----------------------|-------------|---------|-------------------|---|
| Capture Nam          | e* iPSK     |         |                   |   |
| Filte                | any         | •       |                   |   |
| Monitor Control Plan | ne 📿        |         |                   |   |
| Buffer Size (ME      | )* 100      |         |                   |   |
| Limit b              | y* Duration | ▼ 3600  | secs ~= 1.00 hour |   |
| Available (4) Search | Q           | ted (1) |                   |   |
| CigabitEthernet1     | Vla         | n39     |                   | ÷ |
| CigabitEthernet2     | <b>&gt;</b> |         |                   |   |
| CigabitEthernet3     | <b>&gt;</b> |         |                   |   |
| 😇 Vlan1              | <b>&gt;</b> |         |                   |   |
|                      |             |         |                   |   |

成功進行身份驗證和記帳嘗試的資料包捕獲如下圖所示。使用此Wireshark過濾器過濾出此客戶端的 所有相關資料包:

| ip.ad<br>wlcpca<br>File Edit                | ldr==<br>1p.pcap<br>: View Go Capture | e Analyze Statistics Telephony | Wireless Tools Help |          |                    |                  |                                                |
|---------------------------------------------|---------------------------------------|--------------------------------|---------------------|----------|--------------------|------------------|------------------------------------------------|
|                                             | 🤇 🔘 📙 🛅 🔀 🖻                           | ९ 🗢 🗢 🕾 🖗 📃 📃                  | ଇ ଇ ଇ 🎹             |          |                    |                  |                                                |
| 📕 ip.addr == 10.48.39.134    eapol    bootp |                                       |                                |                     |          |                    |                  |                                                |
| No.                                         | Time                                  | Source                         | Destination         | Protocol | Length Source Port | Destination Port | Info                                           |
|                                             | 1 0.000000                            | 10.48.39.212                   | 10.48.39.134        | RADIUS   | 430 56240          | 1812             | Access-Request id=123                          |
|                                             | 2 0.014007                            | 10.48.39.134                   | 10.48.39.212        | RADIUS   | 224 1812           | 56240            | Access-Accept id=123                           |
|                                             | 3 0.000000                            | 10.48.39.134                   | 10.48.39.212        | RADIUS   | 224 1812           | 56240            | Access-Accept id=123, Duplicate Response       |
|                                             | 4 5.944995                            | Cisco_24:95:8a                 | EdimaxTe_f6:76:f0   | EAPOL    | 203 5247           | 5253             | Key (Message 1 of 4)                           |
|                                             | 5 0.005004                            | EdimaxTe_f6:76:f0              | Cisco_24:95:8a      | EAPOL    | 213 5253           | 5247             | Key (Message 2 of 4)                           |
|                                             | 6 0.001007                            | Cisco_24:95:8a                 | EdimaxTe_f6:76:f0   | EAPOL    | 237 5247           | 5253             | Key (Message 3 of 4)                           |
|                                             | 7 0.004990                            | EdimaxTe_f6:76:f0              | Cisco_24:95:8a      | EAPOL    | 191 5253           | 5247             | Key (Message 4 of 4)                           |
|                                             | 8 4.318043                            | 10.48.39.212                   | 10.48.39.134        | RADIUS   | 569 56240          | 1813             | Accounting-Request id=124                      |
|                                             | 9 0.013992                            | 10.48.39.134                   | 10.48.39.212        | RADIUS   | 62 1813            | 56240            | Accounting-Response id=124                     |
|                                             | 10 0.000000                           | 10.48.39.134                   | 10.48.39.212        | RADIUS   | 62 1813            | 56240            | Accounting-Response id=124, Duplicate Response |

### 排除ISE故障

思科ISE的主要故障排除技術是**即時日誌**頁面,該頁面位於**操作>RADIUS>即時日誌**下。可以通 過將客戶端的MAC地址放在「終端ID」欄位中對其進行過濾。 開啟完整的ISE報告可提供有關失敗 原因的更多詳細資訊。確保客戶端訪問正確的ISE策略:

| ■ Cisco ISE                            | Operations                      | • RADIUS             | Evaluation Mode 89 Days                              | Q Ø 🗔 🕸                                  |
|----------------------------------------|---------------------------------|----------------------|------------------------------------------------------|------------------------------------------|
| Live Logs Live Sessions                |                                 |                      |                                                      |                                          |
| Misconfigured Supplicants 🕕            | Misconfigured Network Devices 🕕 | RADIUS Drops         | Client Stopped Responding 🕕                          | Repeat Counter 🕕                         |
| 0                                      | 0                               | 0                    | 0                                                    | 1                                        |
| 🖉 Refresh 🕤 Reset Repeat Counts 🖞 Expo | n To 🗸                          |                      | Refresh Show<br>Never v Latest 20 records v          | Within<br>Last 3 hours →<br>⊽ Filter → ⊗ |
| Time Status                            | Details Repea Identity          | Endpoint ID En       | ndpoint Authentic Authoriz Authorizatio              | on Pro IP Address                        |
| ×                                      | V Identity                      | Endpoint ID Er       | indpoint Pr Authenticatic Authorizatic Authorization | Profiles IP Address                      |
| Aug 19, 2022 08:04:20.5                | 08:BE:AC:27:8                   | 08:BE:AC:27:85:7E Un | nknown Policy_Set Policy_Set Authz_Profile_          | iPSK fe80::e864:b6                       |
| Aug 19, 2022 08:04:13.3                | 08:BE:AC:27:8                   | 08:BE:AC:27:85:7E Un | nknown Policy_Set Policy_Set Authz_Profile_          | IPSK                                     |

### 關於此翻譯

思科已使用電腦和人工技術翻譯本文件,讓全世界的使用者能夠以自己的語言理解支援內容。請注 意,即使是最佳機器翻譯,也不如專業譯者翻譯的內容準確。Cisco Systems, Inc. 對這些翻譯的準 確度概不負責,並建議一律查看原始英文文件(提供連結)。